Managed Payments 登録前チェックリスト 法人用

|   |                                        | 確認内容                                                                                                    | 済 |
|---|----------------------------------------|----------------------------------------------------------------------------------------------------|---|
| 1 | Managed<br>Payments<br>登録メール<br>について   | Managed Payments<br>登録案内のメール(登録期限や登録受付 URL が記載されたメール)を受信し、内容を<br>確認した                                                                                                    |   |
| 2 | <b>Payoneer</b><br>アカウント<br>登録につい<br>て | Payoneer の確認書類を用意した   確認書類は Payoneer サイトで確認してください   Payoneer サイト:   https://www.payoneer.com/ja/solutions/marketplaces-   networks/ebay-payout/   ※eBay と Payoneer 双方のアカウントタイプが一致しない場合は Managed   Payments の登録を進めることができません。もし現在のビジネスタイプと Payoneer の   アカウントタイプが一致しない場合は、既存でアカウントをお持ちでも新規で Payoneer   アカウント登録が必要となります。 |   |
| 3 | eBay<br>アカウントの<br>確認                   | eBay のアカウントタイプが「Business」であることを確認した<br>eBay のアカウントタイプを「Individual」から「Business」に登録の画面上で修正をし<br>た<br>※アカウントタイプの変更が必要な場合は Managed Payments 登録の画面上で、<br>「Individual」から「Business」にアップグレード(変更)が可能です。                                                                                                    |   |

|   |       | eBay のアカウント情報上で Country が「日本」であることを確認した or 「日本」に修<br>正した         |  |
|---|-------|------------------------------------------------------------------|--|
| 4 | クレジット | 手数料や費用を賄うためのクレジットカードやデビットカードの情報を用意した                             |  |
|   | カード情報 | ※クレジットカードは、VISA/MASTER のみ利用・紐づけが可能                               |  |
|   |       | 登録マニュアルを「eBay サポートチャンネル」からダウンロードした                               |  |
|   |       | Payoneer の新規アカウント登録の方:新規をダウンロード                                  |  |
|   |       | Payoneer で既存アカウントをお持ちの方:既存をダウンロード                                |  |
| 5 | 登録    | ダウンロードはこちら:                                                      |  |
|   | 画面時   | https://ebaysupport.3rdstep.co.jp/announcements/fmgfbevmnvspjskz |  |
|   |       | eBay アカウントタイプが「Individual」から「Business」に変更する場合:                   |  |
|   |       | 登録画面で変更箇所を見逃さないようチェックした                                          |  |
|   |       |                                                                  |  |
|   |       |                                                                  |  |
|   |       |                                                                  |  |